## INSIGHT 简易操作流程

1、启动电脑,等待 windows 启动完成。

2、打开 Evolution201 后部电源开关,观察电源指示灯是否 闪烁,如果没有闪烁,按一下操 作面板的 **(**) 按键。

3、仪器开始自检, 自检过程中, 电源指示灯持续间断闪烁, 大概 5min 后, 自检完成, 电 源指示灯变成常亮。

4、双击电脑桌面图标 , 注意左下方状态栏提示仪器已 经联机,即可对仪器进行操作。

## 一、固定波长测量

1、在软件左面板选择"主页"。

2、选择右侧的组"经典"。

3、选择 2012 。

4、默认会询问是否调用上次的方法并继续追加数据,选择"否"。

5、选择左侧面板 😽 💥

6、点击 按键, 在弹出对话框中选择"确定"。

7、从菜单中选择"文件">"新建工作薄"。

8、在右侧的各页中按要求设置好仪器各项参数和样品数。

主要设置数据模式和检测波长和 样品。

数据模式下拉中可以选择吸光度反射率透射率

| 仪器 附件  样品  <br>数据模式: 吸光率 ↓<br>集成时间: ↓000 → 秒                                                                | 显示选项<br>区 自动调节       |
|----------------------------------------------------------------------------------------------------|----------------------|
| 带宽: 2 nm ×<br>结果模式: 常规 ×                                                                                    | - 纵坐称 Y 刻度<br>最 1.00 |
| <ul> <li>基准波长校正<br/>基准波长</li> <li>あた00 € nm</li> <li>添加波长:</li> <li>● 「使用探劇限制</li> <li>● 【使用探劇限制</li> </ul> | 说明:                  |
| 2                                                                                                    | 1                    |

9、点击 。 弹出保存文件对话框, 输入需要保存的文件名。
10、根据软件提示将参比(空白)溶液放入到样品池中,关闭样品仓, 然后按"确定"键, 软件自动对仪器进行校零。

11、校零完成后会弹出样品列表对话框,如果没有需要更改 的,则按"继续"键,根据提示要求依次放入样品,关闭 样品仓,点击"确定"键。

12、如果需要将测量数据导出为 CSV 或者 Excel 格式,选择

 • 选择需要导出的数据后,点击
 图

 标,选择好输出格式,点击"保存"。
 选择,如需要光谱数据请点击光谱, excel电子表格

 13、处理完毕即可关闭 Insight 软件,关闭 Evolution 201 仪器电源,关闭电脑。

## 二、扫描光谱

1、在软件左面板选择"主页"。

2、选择右侧的组"经典"。

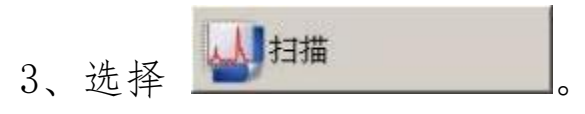

4、默认会询问是否调用上次的方法并继续追加数据,选择"否"。5、选择左侧面板

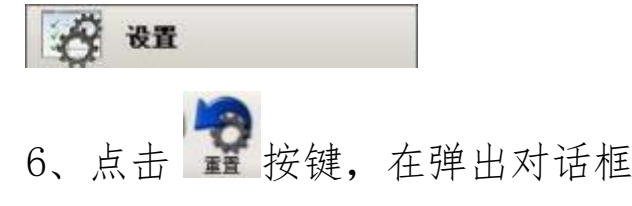

中选择"确定"。

7、从菜单中选择"文件">"新建工作薄"。

8、在右侧的各页中按要求设置好仪器各项参数和样品数。 设置好数据模式,起始波长,结束波长和数据间隔即可。 其余页面保持默认值即可。

|   | 仪器 測量 | 校正  附件  本 | 羊品      |                                               |         |
|---|-------|-----------|---------|-----------------------------------------------|---------|
|   | 数据模式: | 吸光率       | -       | 显示选项<br>IZ 自动调节                               | 在仪器     |
|   | 因子:   | 0.1       |         | - 纵坐标 Y 刻度 —————————————————————————————————— | 数进行     |
|   | 平滑:   | 无         | ]       | 最 1.00 -                                      | 前如下     |
|   | 导数    | 无         | ]       | 最 -0.10 芸                                     |         |
| 1 | 起始波长: | 750.00    | nm      |                                               | 的灾际     |
|   | 结束波长: | 550 80 🕀  | nm      | 说明:                                           | 1 3 天 小 |
|   | 带宽:   | 0 1 nm •  | ]       |                                               | 石吸业     |
|   | 集成时间: | 0.20 🗄    | 砂       |                                               | 17次几    |
|   | 数据问照: | 1.00      | nm      |                                               | 奴子久     |
|   | 扫描速度: | 300.00    | ] nm/分钟 |                                               |         |
|   | 估计时间· | 42.1      | 秒       |                                               |         |
|   |       |           |         | -                                             | 未您的     |
|   |       |           |         |                                               | 」,拜议    |

在仪器选项中可对测试参 数进行详细设置, 需要说 明如下:

(1)数据模式可以根据您 的实际需求进行选择如吸 光度、透射率等,也可以进 行吸光度 测试后在软件的 数学处理选项中进行光谱转 换

(2)带宽有多重选项,如
果您的样品吸光度 大于3A
,建议选择较大的光谱带宽
以避免大 量毛刺的产生
(3)积分时间可以根据您
对曲线平滑度的要 求就行
设置成0.2-0.5s

9、点击 🔛 。弹出保存文件对话框,输入需要保存的文件 名。

10、根据软件提示将参比(空白)溶液放入到样品池中, 关闭样品仓,然后按"确定"键, 软件自动对仪器进行基 线校正。

11、基线校正完成后会弹出样品列表对话框,如果没有需要更改的,则按"继续"键,根据提示要求依次放入样品,关闭样品仓,点击"确定"键。

12、测量完毕后,如果需要对光谱进行一些数学处理,选择菜单"数学"。可进行平滑、导数、标准化、加、减等运算。

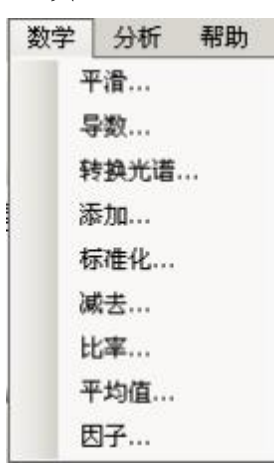

13、如果需要进行光谱寻峰,选择菜单"分析">"峰选取"。查找"峰"。

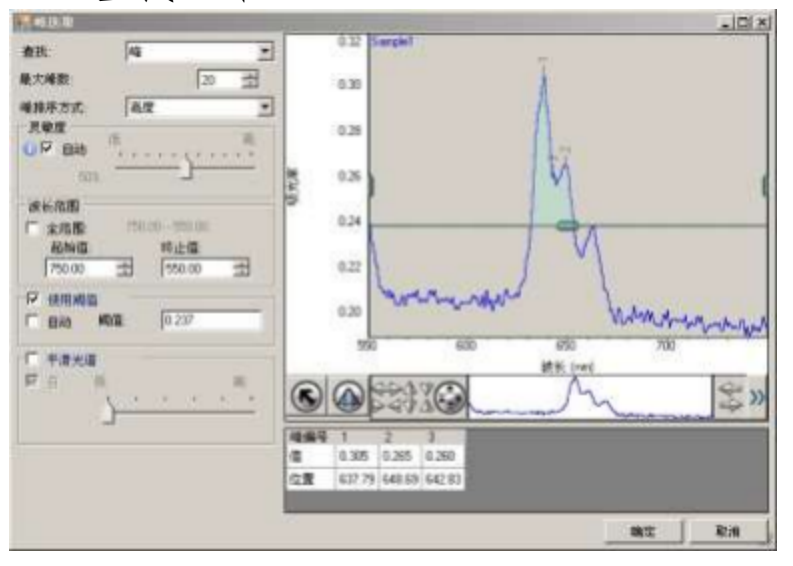

14、如果需要将测量数据导出为 CSV 或者 Excel 格式,选择,选择需要导出的数据后,点击 图标,选择好输出格式,点击"保存"。

15、处理完毕即可关闭 Insight 软件,关闭 Evolution 201 仪器电源,关闭电脑。

- 三、 定量分析
- 1、 在软件左面板选择"主页"。
- 2、 选择右侧的组"经典"。

小 定量 洗择 3、 选择左侧面板 🥳 💥 4、

5、 点击 按键, 在弹出对话框中选择"确定"。

6、 从菜单中选择"文件">"新建工作薄"。根据提示点 击"取消"按钮。

- 7、在右侧的各页中按要求设置好仪器各项参数和样品数。 在"类型"页面选择定量类型,通常选用"标准曲线",输入比色皿光程。 在"测量"页面设置分析波长、分析目标物名称和浓度单位。
  - 在"标准"页面设置拟合曲线,通常为"线性"
  - ,输入所配置的标准溶液浓度,重复测量次数。 在"样品"页面中设置好需要分析的样品数量。

| 说明《可选》:                     | <u>x</u> |
|-----------------------------|----------|
| □ 定量类型                      | *        |
| ○ 手动输入的因子                   |          |
| ○ 測量单个标准                    |          |
| ◎ 标准曲线                      |          |
| ○ 具有两个波长的标准曲线               | -        |
| ○ 高级标准曲线                    | ×        |
| <ul> <li>高级(元标准)</li> </ul> |          |
| + 柳长· □10 mm                |          |
| verses 1 to min             |          |

在"标准"页面中输入标样 浓度时,注意输入浓度的有 效数字位数。 如标准1的浓度单位写成0.000,则测试结果均保持小 数点后3位有效数字 另如果您的样品如硝氮,是需 要测量两个波段的吸光度然后 进行换算的,您 可以在定量类 型中选择高级标准曲线,此时 在测量页面中就可以进行标准 曲线公式编辑了

请注意如果您的样品需要遵守 的国标对于比色皿有具体的要 求,请记得在光程

长处输入对 应比色皿的光径,

8、 点击 🔛 。弹出保存文件对话框, 输入需要保存的文件 名。

- 9、根据软件提示将参比(空白)溶液放入到样品池 中,关闭样品仓,然后按"确定"键,软件自动 对仪器进行校零。
- 10、校零完成后会弹出标样列表对话框,如果没有需要更改的,则按"继续"键,根据提示要求依次放入各浓度的标准样品,关闭样品仓,点击"确定"键。

11、标准样品测量完毕后,在"标准曲线"页面下方查看相 关系数是否合格,如果合格,则可选择曲线下方的"样品",进入未知样品测量模式。(如果您的五个标准品测试中有一个数据结果不理想,您可以选择放弃该点不纳入标准曲线计算)

12、点击 , 根据软件提示依次放入样品, 点击"确定"按钮。

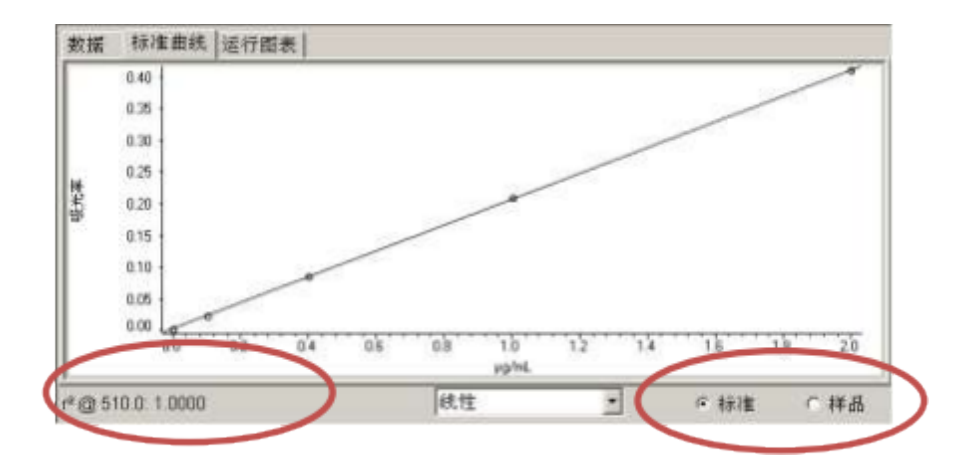